# Mi Plan A

## Acceso

- Entrar a la página: www.precargamayab.mx\u
- Ingresa tu ID
- Ingresa tu contraseña.

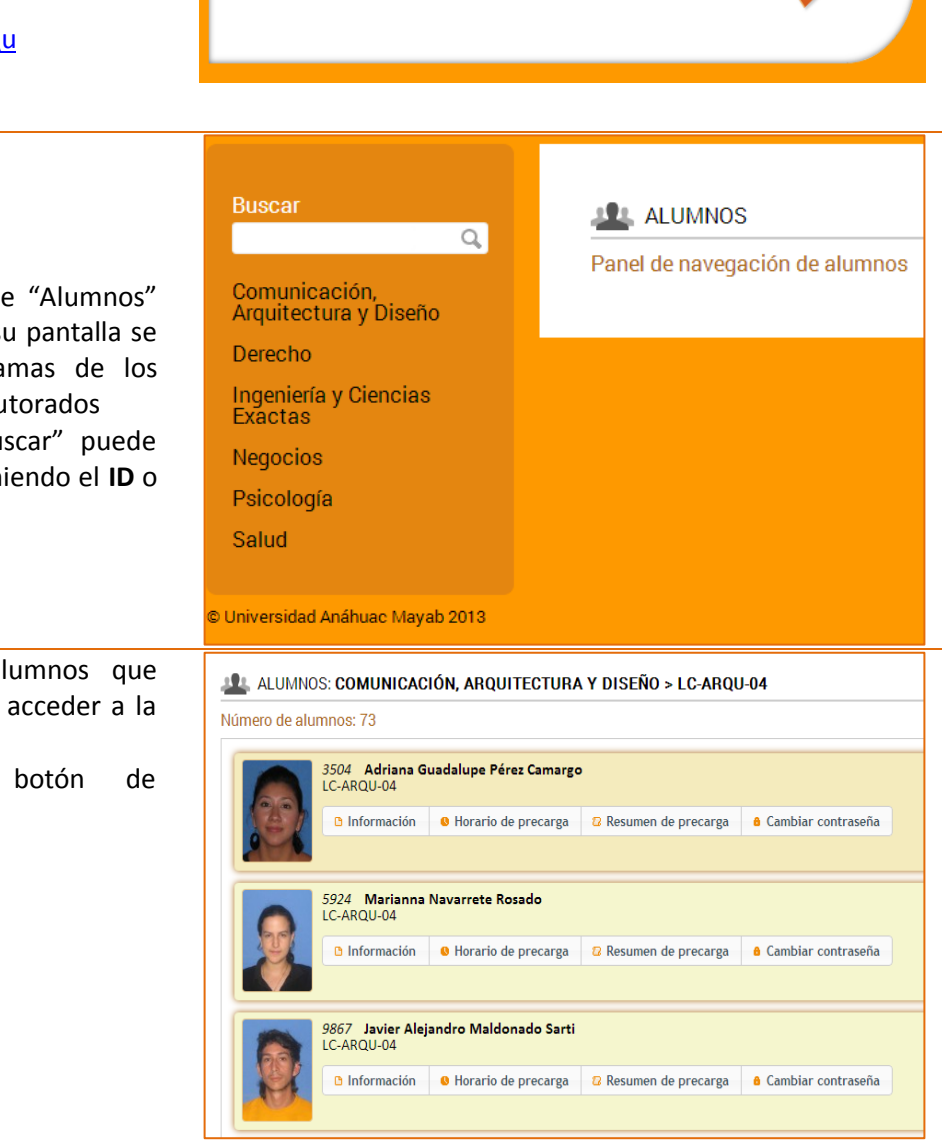

ID

.....

**NOTA:** La lista de tutorados las obtiene automáticamente del sistema Banner, si encuentra que no está actualizada esta información, informar a la Asistente administrativa de su Escuela para que realice la actualización

# Alumnos

- Al ingresar al menú de "Alumnos" del lado izquierdo de su pantalla se desplegará los programas de los alumnos que son sus Tutorados
- En la sección de "Buscar" puede localizar al alumno poniendo el **ID** o nombre
- Se desplegará a los alumnos que corresponden y se podrá acceder a la información de cada uno.
- Hacer clic en el botón de "Información"

## Consulta del Flujograma

- Hacer click en la pestaña de Flujograma.
- Esta desplegará el flujograma con las lista de materias de tu plan de estudios, el color del cuadro indica el estado actual de la materia.

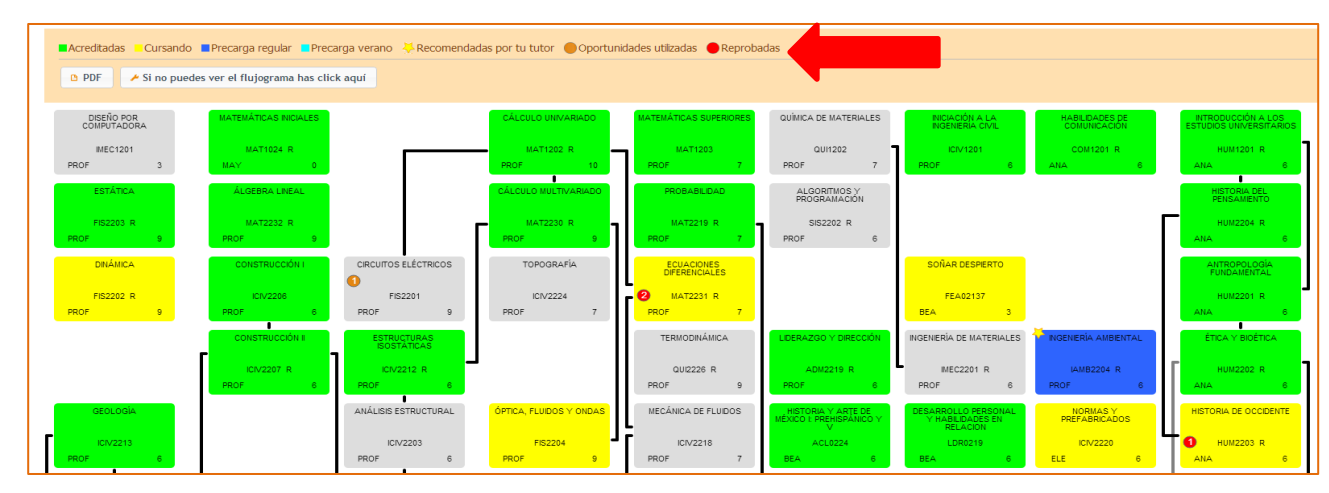

#### Recomendación de Materias.

- Para recomendar una materia al tutorado, solo es necesario hacer doble clik en en flujograma a la materia que se quiere recomendar.
- Aparecerá un mensaje para que confirme dicha recomendación, solo es necesario dar click en el botón de **Aceptar**.
- Automáticamente le aparecerá en el flujograma en el recuadro de la materia, una estrella que identifica a las materias recomendadas.
- Para eliminar la recomendación, solo requiere dar doble click a la materia y elegir el botón de Aceptar y la estrella que tenía se eliminará del recuadro.

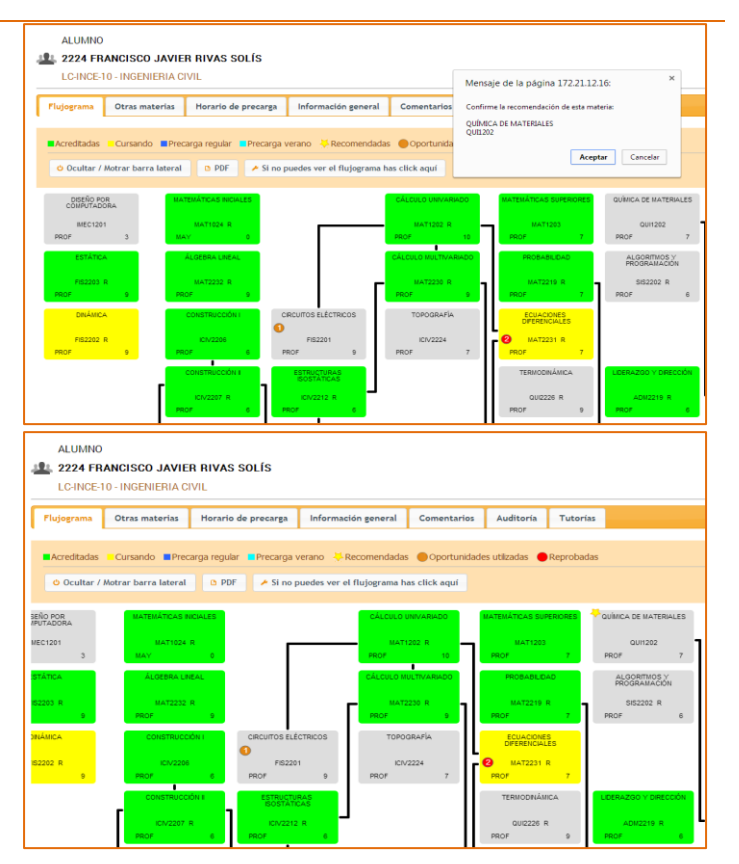

#### Horario de Precarga

Hacer clic en la pestaña de Horario Se mostrará el horario tanto de Verano como de Curso Regular.

🕤 🖁

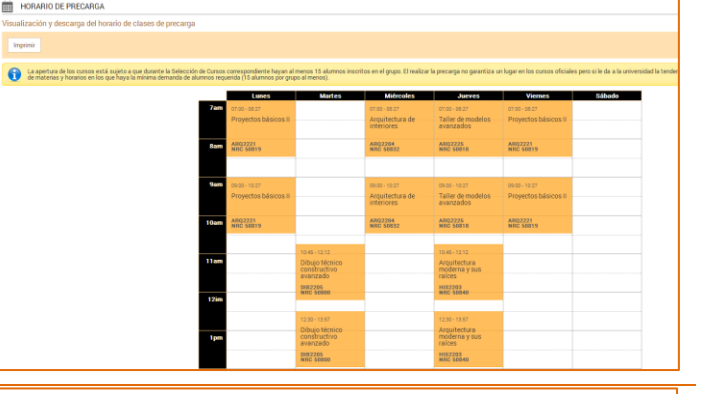

LUMNO: 3504 ADRIANA GUADALUPE PÉREZ CAMARGO

LC-ARQU-04 - ARQUITECTURA

Aún no hay datos disponibles

PDF

Registrar

#### **Resumen de Precarga**

Se mostrará la información de las • materias que haya precargado el alumno en el período vigente.

(buscar un ejemplo donde sí tenga información)

#### Información General del Alumno

Dar click en la pestaña.

Dar click en la pestaña.

realizados por el alumno.

Auditoría selección de cursos

**Comentarios** 

•

•

mostrará En este apartado se información de alumno, como: Programa, % de avance, nivel de inglés, fotografía, etc.

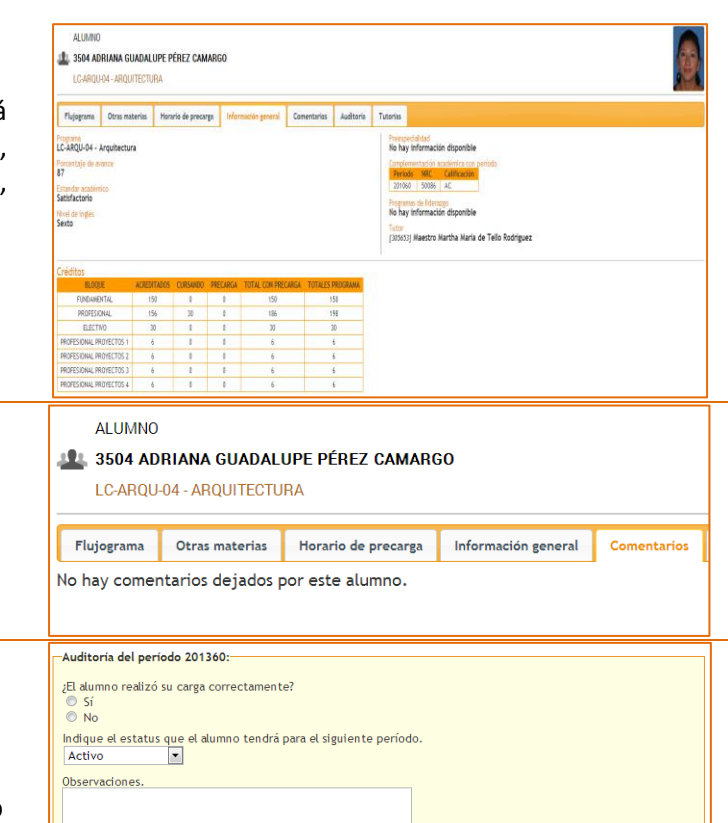

Muestra la información que ha registrado • el tutor y las observaciones a tomar en cuenta, la última fecha de actualización, etc.

Se mostrará todos los comentarios

En este apartado se captura las • observaciones del tutor.

## **Tutorías**

- Dar click en la pestaña.
- Se mostrará las citas para tutorías del alumno (historial).
- Igualmente se podrá agendar cita.

| Flujograma                         | Otras materias                                                 | Horario de precarga | Información general | Comentarios | Auditoría | Tutorías |
|------------------------------------|----------------------------------------------------------------|---------------------|---------------------|-------------|-----------|----------|
| Programación y detalle de tutorías |                                                                |                     |                     |             |           |          |
| Períodos                           | Tutorías programadas                                           |                     |                     |             |           |          |
| 201410                             | 0 No hay tutorias programadas para este alumno en este período |                     |                     |             |           |          |
| 201360                             |                                                                |                     |                     |             |           |          |